# How to view your phone number and usage

#### STEP 1

### <u>Go to https://crm.partneringupva.com/</u>

#### STEP 2

### **Click on Settings**

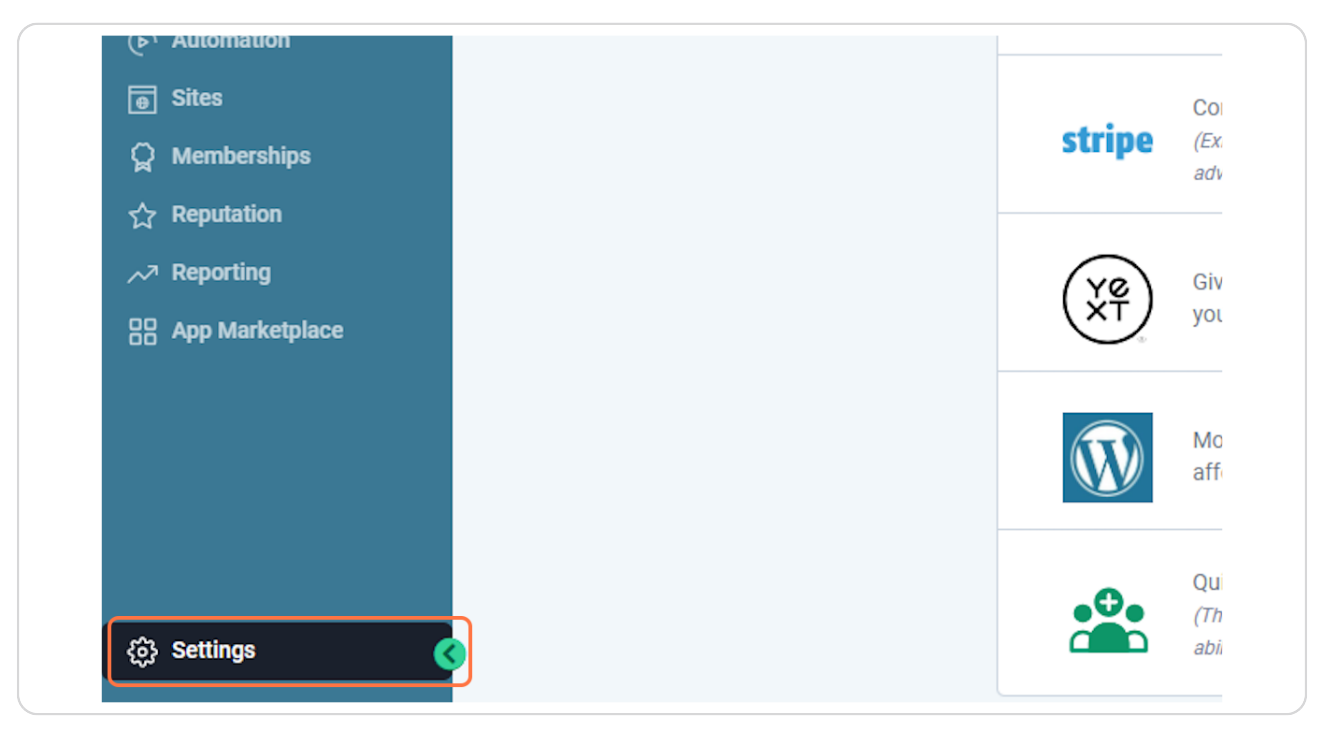

### STEP 3

### Click on Phone Numbers

| Business Profile      |                                                                 | Business Loo    |
|-----------------------|-----------------------------------------------------------------|-----------------|
| My Staff              |                                                                 | The proposed    |
| Pipelines             |                                                                 | bigger than 2.0 |
| BUSINESS SERVICES     |                                                                 | Upload          |
| Calendars             |                                                                 |                 |
| Phone Numbers         | Friendly Business Name                                          |                 |
| WhatsApp beta         |                                                                 |                 |
| Reputation Management | Legal Business Name 📀                                           |                 |
| OTHER SETTINGS        |                                                                 |                 |
| Custom Fields         | Enter the exact legal business name, as registered with the EIN |                 |
| Custom Values         | Business Email                                                  | Business Phone  |

### STEP 4

## This is your main phone number

| G      |
|--------|
|        |
| :      |
| 1 Next |
|        |
|        |
|        |

### STEP 5

## You can view more information about the phone numbers in Usage Summary

| e System                            | Manage Numbers   | Usage Summary                                | Regulatory Bundle/Address | т |
|-------------------------------------|------------------|----------------------------------------------|---------------------------|---|
|                                     |                  |                                              |                           |   |
|                                     |                  |                                              |                           |   |
| > You are                           | e now A2P 10DL   | C compliant.                                 |                           |   |
| You are nage Num                    | e now A2P 10DL   | C compliant.                                 |                           |   |
| You are<br>nage Num<br>age your Pho | bers 1Phone Numb | C compliant.<br>er<br>eir configuration here |                           |   |

#### STEP 6

### Here you can view a summary of the current month and the past month

|                                                                                                    |                                                                                                    | ( I This is visible only to Agency Admins)                                                          |
|----------------------------------------------------------------------------------------------------|----------------------------------------------------------------------------------------------------|----------------------------------------------------------------------------------------------------|
| This month so far<br>(1st Nov 2023 - Present)<br>Calis (2)<br>SMS (126)<br>Whatsapp (0)<br>Other Charges ✓ | Last month<br>(October 2023)<br>Calls (2)<br>SMS (518)<br>Whatsapp (0)<br>Other Charges ✓                     | The previous month<br>(September 2023)<br>Calls (0)<br>SMS (731)<br>Whatsapp (0)<br>Other Charges ~ |
| S Agencies                                                                                                 | Want to rebill this to your clients?<br>on pro plan make about \$363 per month by rebilling phone costs to th | neir clients Upgrade                                                                                |